#### クロスアイディアプリをインストール&初期設定 手順1

手順1 手順2 手順3 手順4 完了

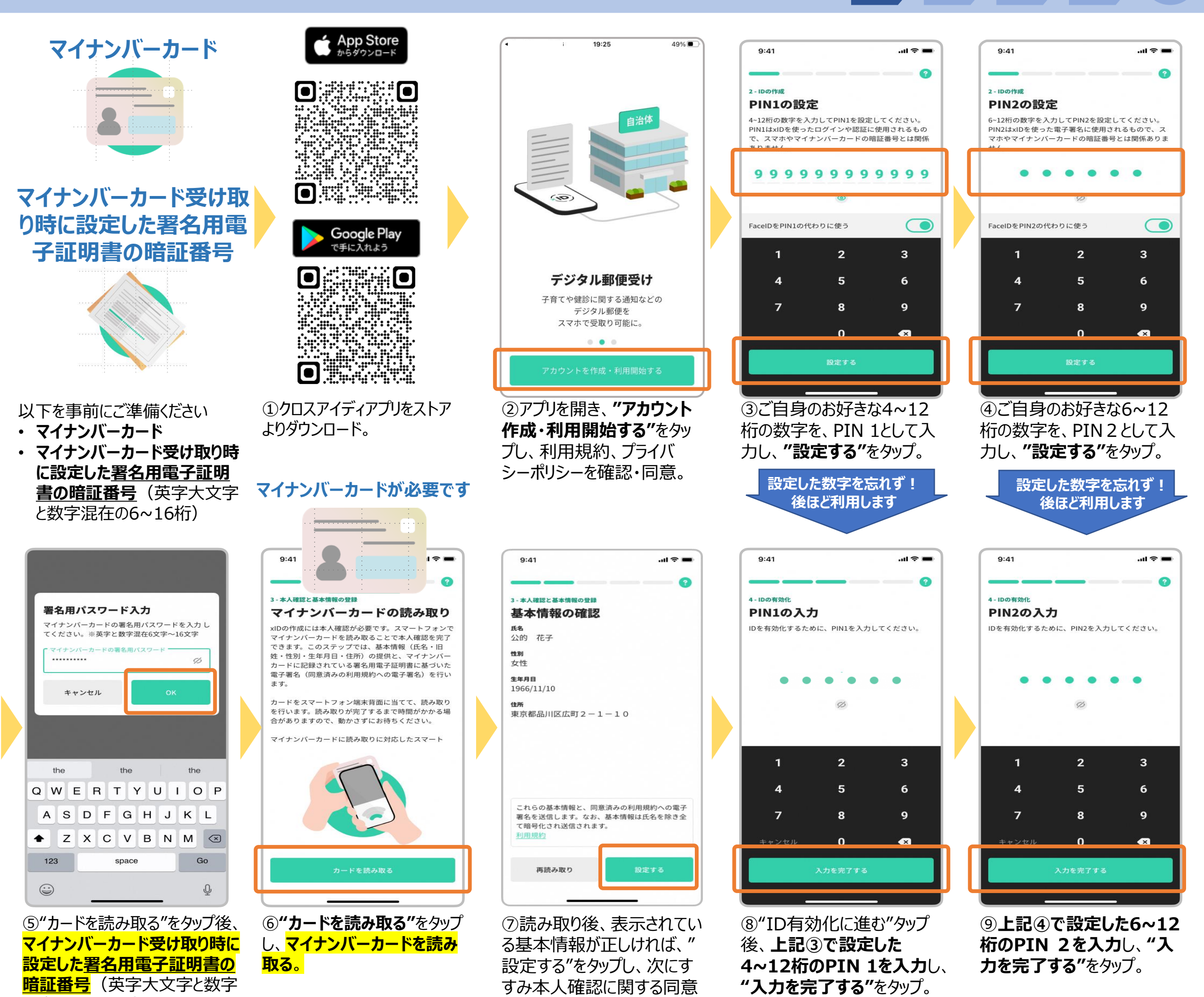

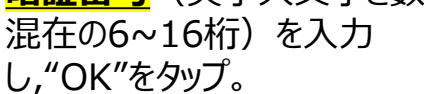

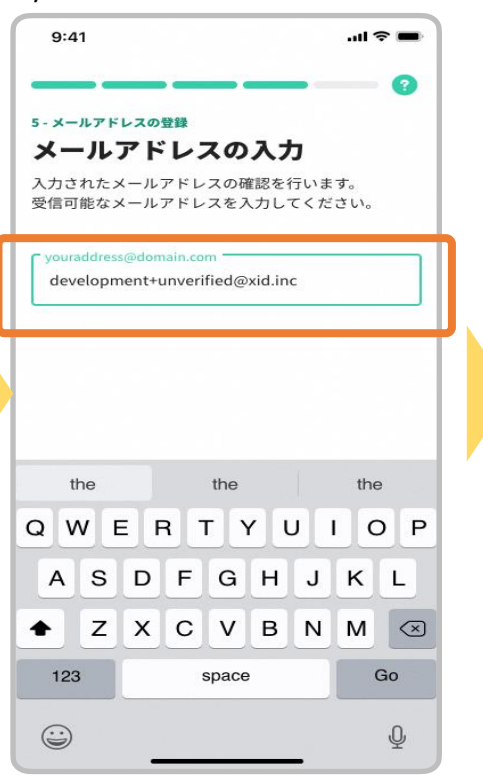

⑩メールアドレスの登録画面の" 設定する"をタップし、メールアドレ スを入力後、"設定する"をタップ。

⑪入力したメールアドレスに登 録完了メールが届く。"メール アドレスを確認"をタップ。

9:41

XU xID 宛先:

らせ

χID)

ください

日

< 87

で"同意する"をタップ。

(12"利用を開始する"をタップ.

登録が完了しました

.ul 🕆 🔳

9:41

@gmail.com >

【xID】メールアドレス確認のお知

ご登録ありがとうございます! xIDをご利用いただきありがとうございます。

メールアドレスの登録を完了するために、10分以内に 以下の「メールアドレスの確認」ボタンをクリックして

※ボタンをクリックできない場合は、こちらのURLにアクセスし

 $\langle \gamma \rangle$ 

 $\square$ 

てください。(リンクは1回に限って有効)

11:01

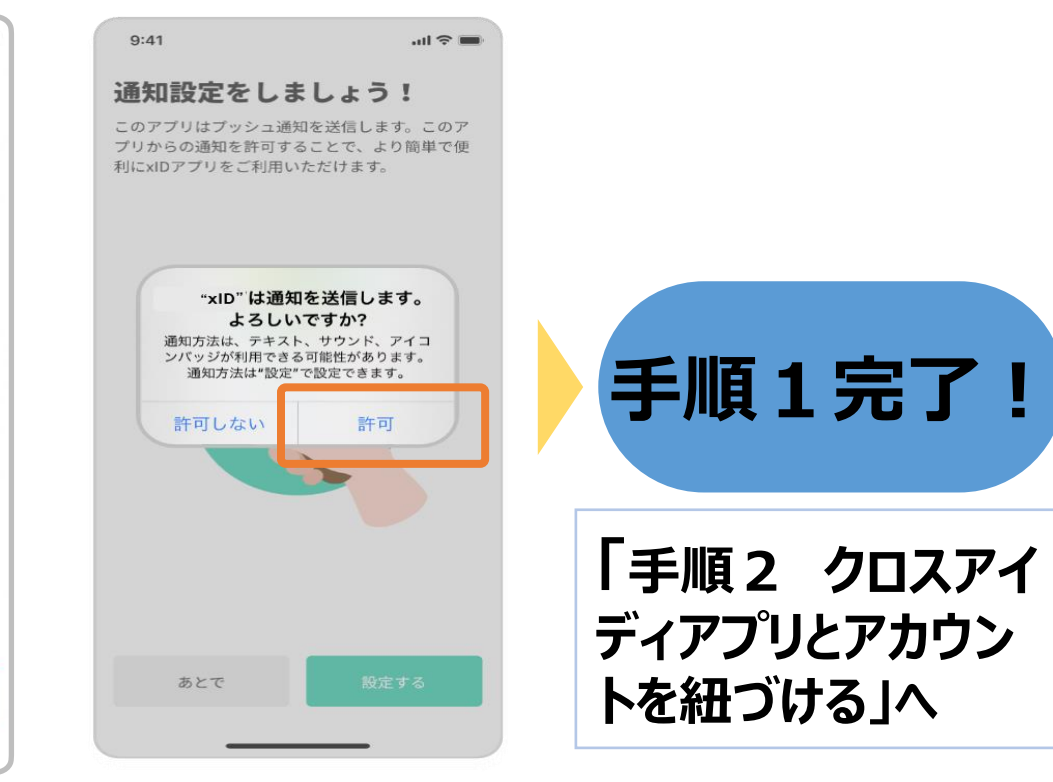

(1) "設定するタップし、"許可" をタップ。

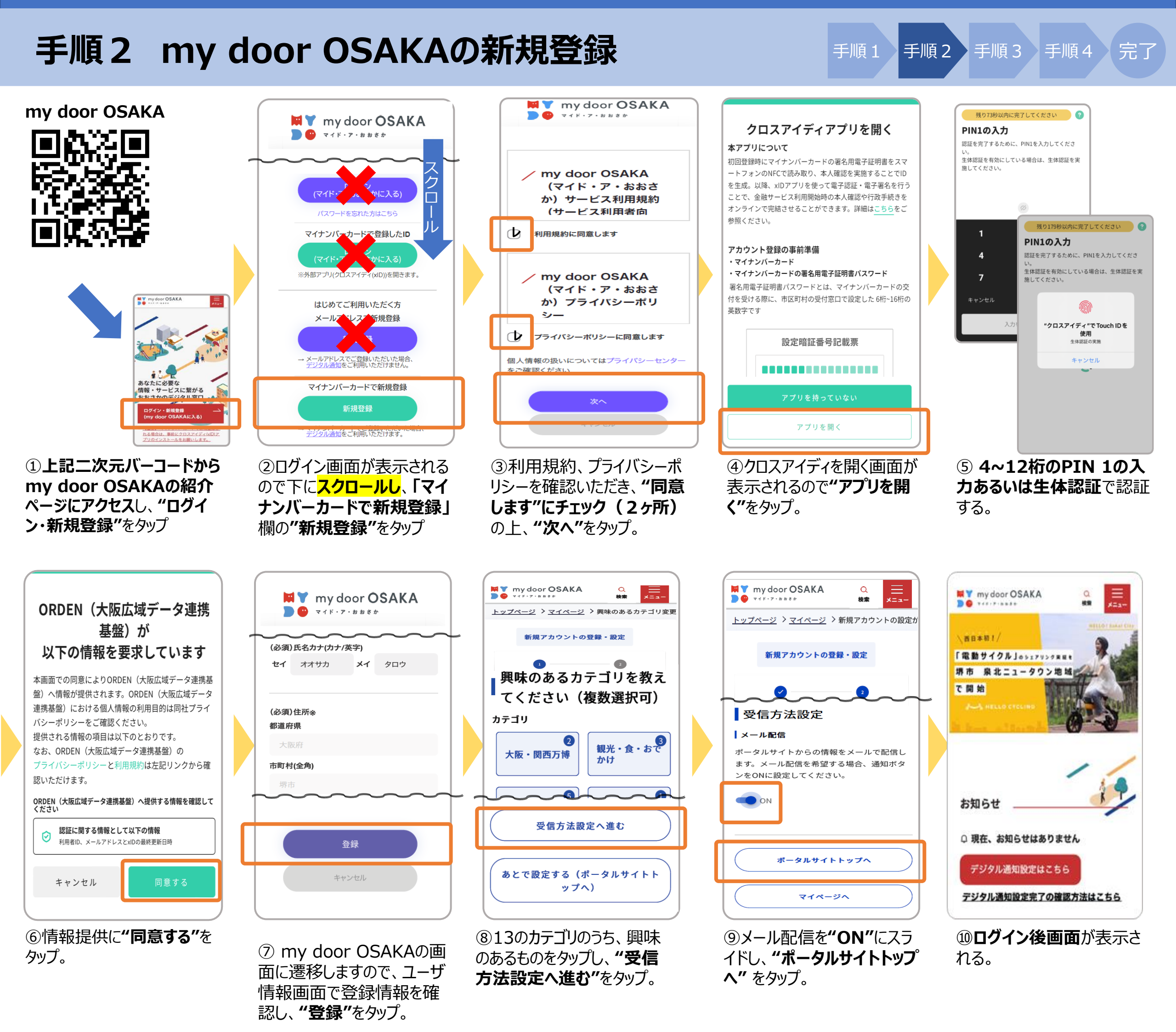

①以下手順でmy door OSAKAの アイコンをホーム画面につくる。

#### Safariの場合

- A:メニューバーの真ん中にある 1 ボタン をタップ。
- B:メニューのリストを下にスクロールし、 "ホーム画面に追加"をタップ。
- C:"追加"をタップ。
- D:ホーム画面にmy door OSAKAのアイ コンが登録されることを確認。

### Chromeの場合

- A:右上の **メニューボタン**をタップ。
- B: メニューのリストにある、
  - 「ホーム画面に追加」をタップ。
- C:"追加"をタップ。
- D: "ホーム画面に追加"をタップ。
- E:ホーム画面にmy door OSAKAのアイ コンが登録されることを確認。

中之島図書館第

178回小展示

「万博の日本・

11

2024.12.13

メンテナンスに

よるサービス停

止について…

2024.12.13

|                                                  |                                                                                                    | B                                                                                                    |          |                      |                                                                                                    | C     |                 |                      |   | D |    |
|--------------------------------------------------|----------------------------------------------------------------------------------------------------|----------------------------------------------------------------------------------------------------|----------|----------------------|----------------------------------------------------------------------------------------------------|-------|-----------------|----------------------|---|---|----|
| my door OSA                                      | Assertation - Capacitation - Capacitatio - Capacitation - Capacitation - Capacitation - Capacita | ■グイン後トップページ<br>pref.osaka.lg.jp<br>オブション >                                                                        | ×        | キャン                  | セル ホ・                                                                                                    | ーム画面に | 追加              | 追加                   |   |   |    |
| <sup>堺市</sup><br>(南区) 【養育<br>者対象】ポジテ<br>ィブ・ディンショ | 堺市<br>デジタルギフト<br>抽選キャンペー                                                                                                    | コピー                                                                                                    | <b>B</b> | <b>ド</b> フォル<br>スできる | my door OSAKA (<br>https://portal.orden.pref.osaka.lg<br>トのプラウザからこのWebサイトにすばやくアクセ<br>ようにホーム田振にアイコンを追加します。 |       |                 | ©<br>aka.lg<br>やくアクセ | P |   |    |
| 2024.12.11                                       | 2024.12.11                                                                                                    | プックマークを追加<br>お気に入りに追加                                                                                             |          |                      |                                                                                                    |       |                 |                      |   |   |    |
| <del>堺市</del><br>ベトナム民族竹                         | × KM<br>20241206                                                                                                    | クイックメモに追加<br>ページを検索                                                                                               |          |                      | Б                                                                                                    | か     | đ               | $\overline{\langle}$ |   |   | S. |
| 楽器演奏会~ト<br>ルンの世界~…<br>aあ ≧ portal.orden          | 町興善寺で文化<br>新修理現場の <sub>Alf+vx5v</sub><br>prof.osaka.lg.jp Č                                                                                                    | マークアップ<br>プリント                                                                                                    | 0        | ABC                  | たま                                                                                                    | なやわ   | (t<br>5<br>、。?! | 空白<br>完了             |   |   |    |
|                                                  |                                                                                                    |                                                                                                    |          |                      |                                                                                                    |       |                 |                      |   |   |    |
| my door OS<br>portal.orden.pref.osak             |                                                                                                    | ☆ キ 土<br>■ 新しいタブ<br>売 新しいシーク!                                                                                     | ① C      | 0<br>53              | ≌a Lordei                                                                                                 |       | a.lg.jp (2      |                      |   |   |    |
| ¥(5-7-8889                                       | 85年 メニュニ<br>メンテナンス情報                                                                                                    | <ul> <li>○ 度歴</li> <li>一回 開発問題デージ</li> <li>大部門</li> <li>中之見(1 ≤ ダウンロード</li> <li>178回/)</li> <li>オースの第二</li> </ul> | マを削除     | 2                    | ョートフ                                                                                                    | コットを  | 作成              |                      |   |   |    |

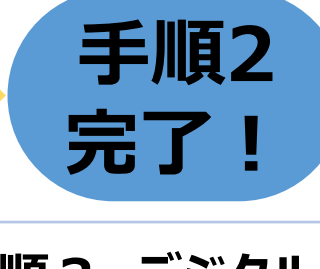

#### 「手順3 デジタル 郵便受け設定」へ

F

手順3

手順4

沅厶

手順1

手順2

## 手順3 デジタル郵便受け設定

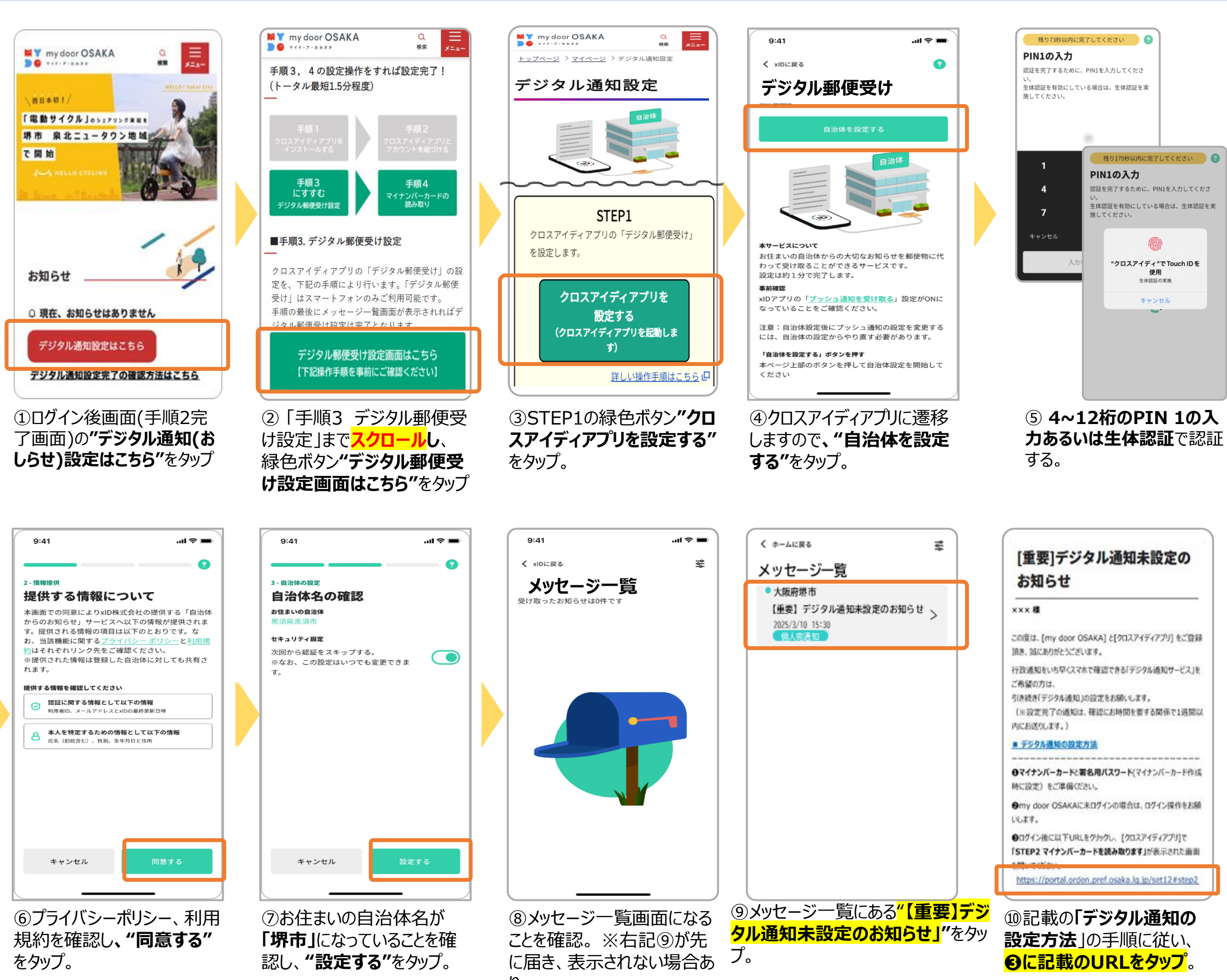

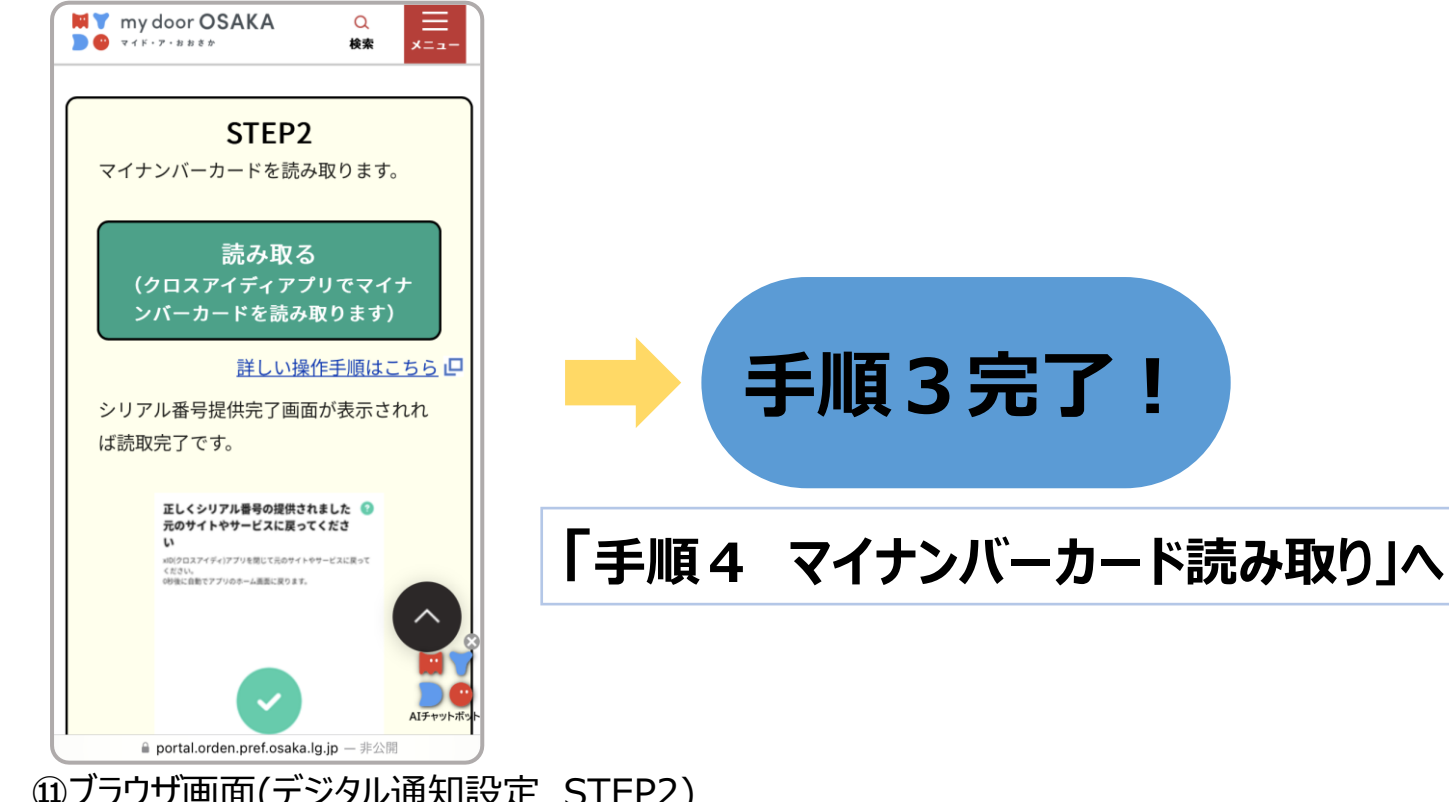

⑪ブラウザ画面(デジタル通知設定 STEP2) が表示される。※ログイン後一定時間が経っている場合は、再度ログイン画面が表示されるので、ログインください。

### 手順4 マイナンバーカード読み取り

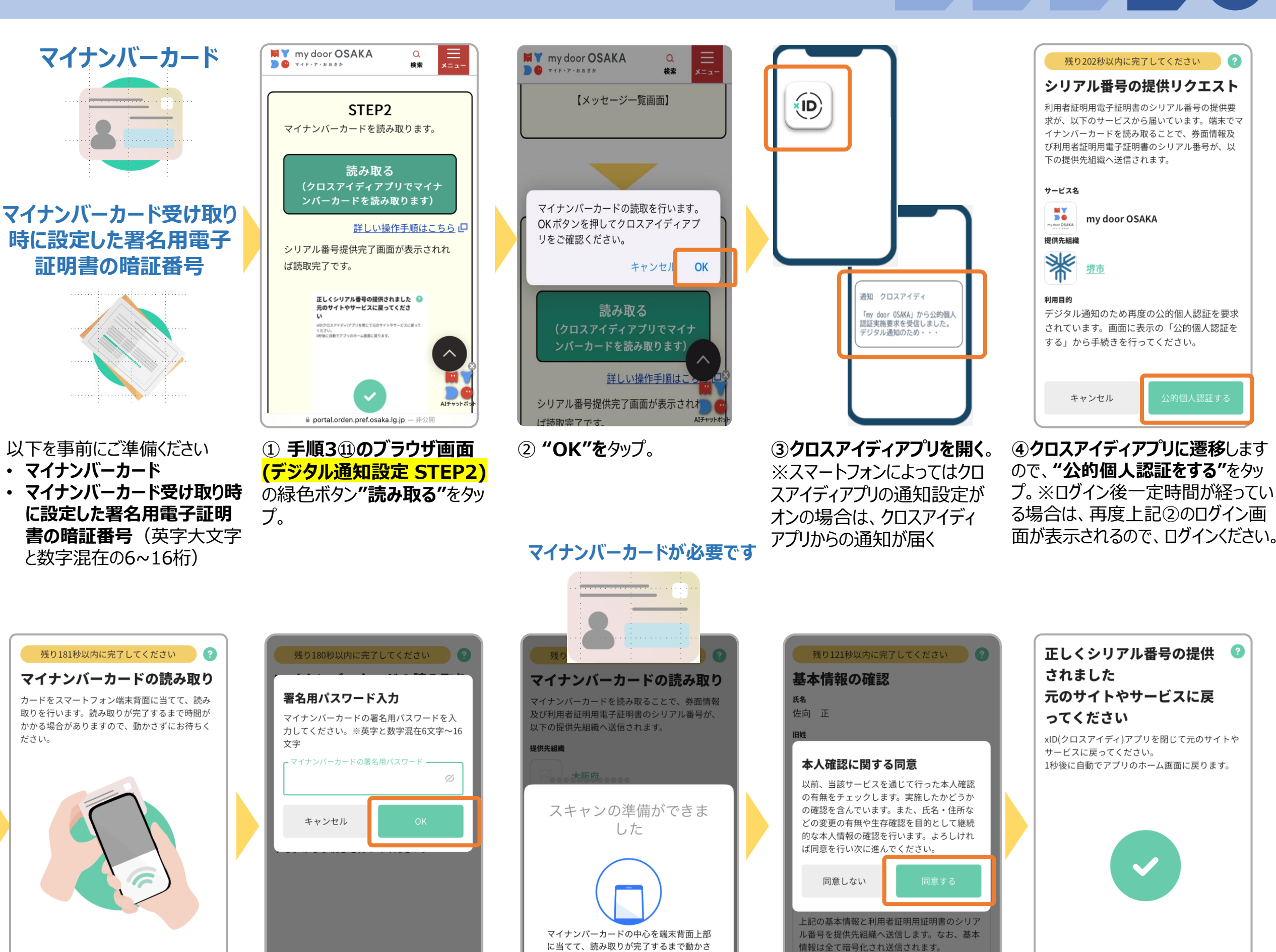

⑨正しくシリアル番号の提供されましたと表示される。

戻る

完了

手順4

手順1

手順2

手順3

取り時に設定した署名用電 子証明書の暗証番号 (英 字大文字と数字混在の 6~16桁)を入力し、"OK" をタップ。

⑥ マイナンバーカード受け

キャンセル

キャンセル

(5"カードを読み取る"をタッ

たと表示されたら、<mark>マイナン</mark> <mark>バーカードを読み取る</mark>。

ないでください。 キャンセル

⑦ スキャンの準備ができまし

情報が表示されるので"設定 する"をタップ、提供情報に関 する本人確認に関する同意 "表示されますので、確認 し"OK"タップ。

⑧カードから読み取った基本

再読み取り

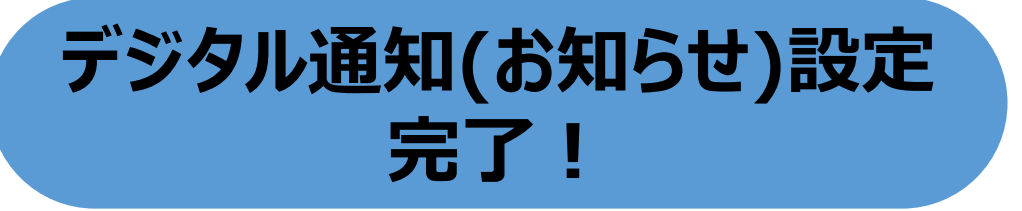